## How To Manage/View a Requisition

## Complete the following steps to manage or view a requisition.

Log into <u>Stratus Financials</u> using Company Single Sign-On.

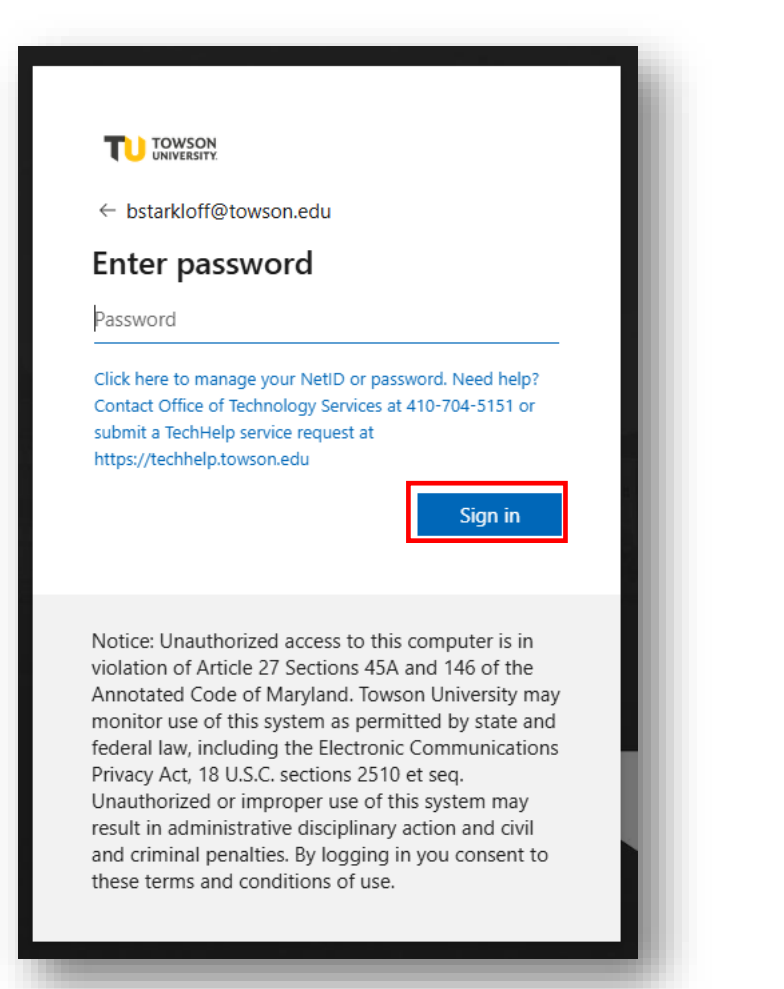

Navigate to the Procurement tab and select Purchase Requisitions (New).

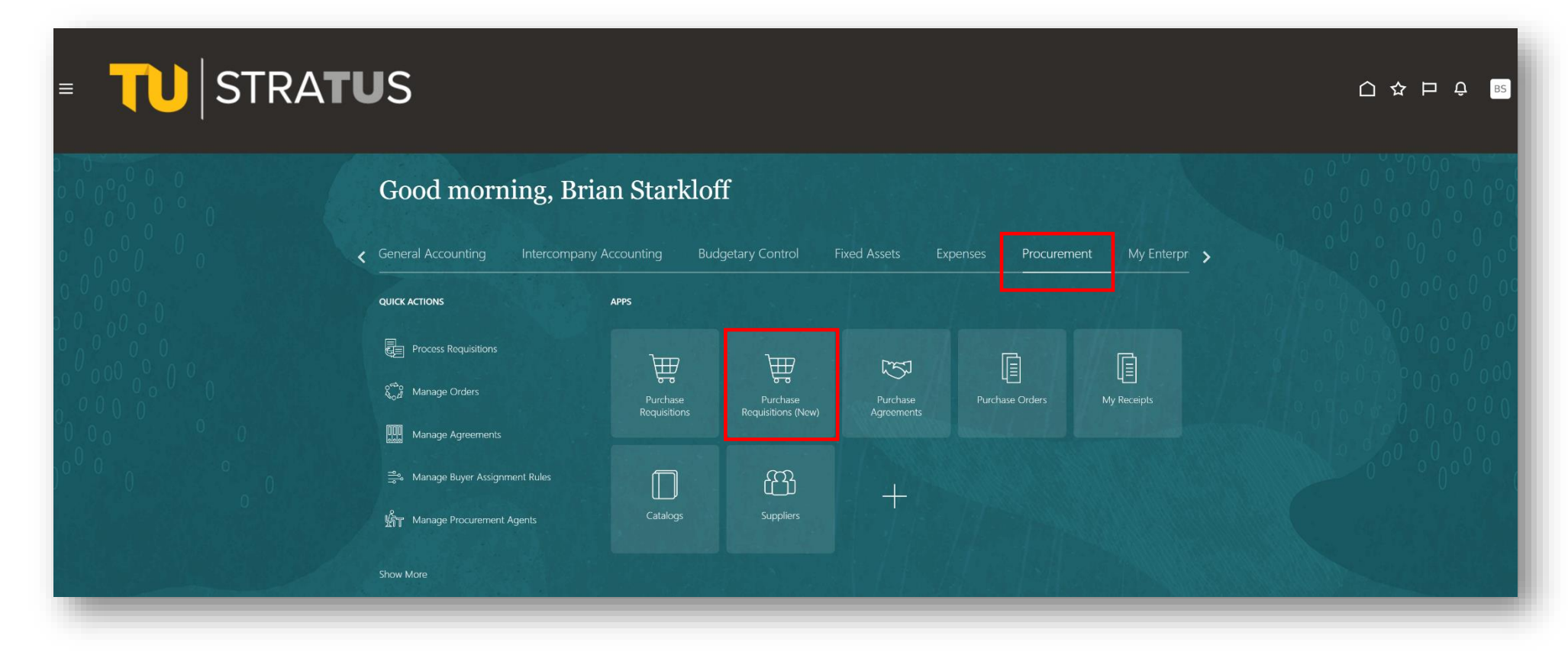

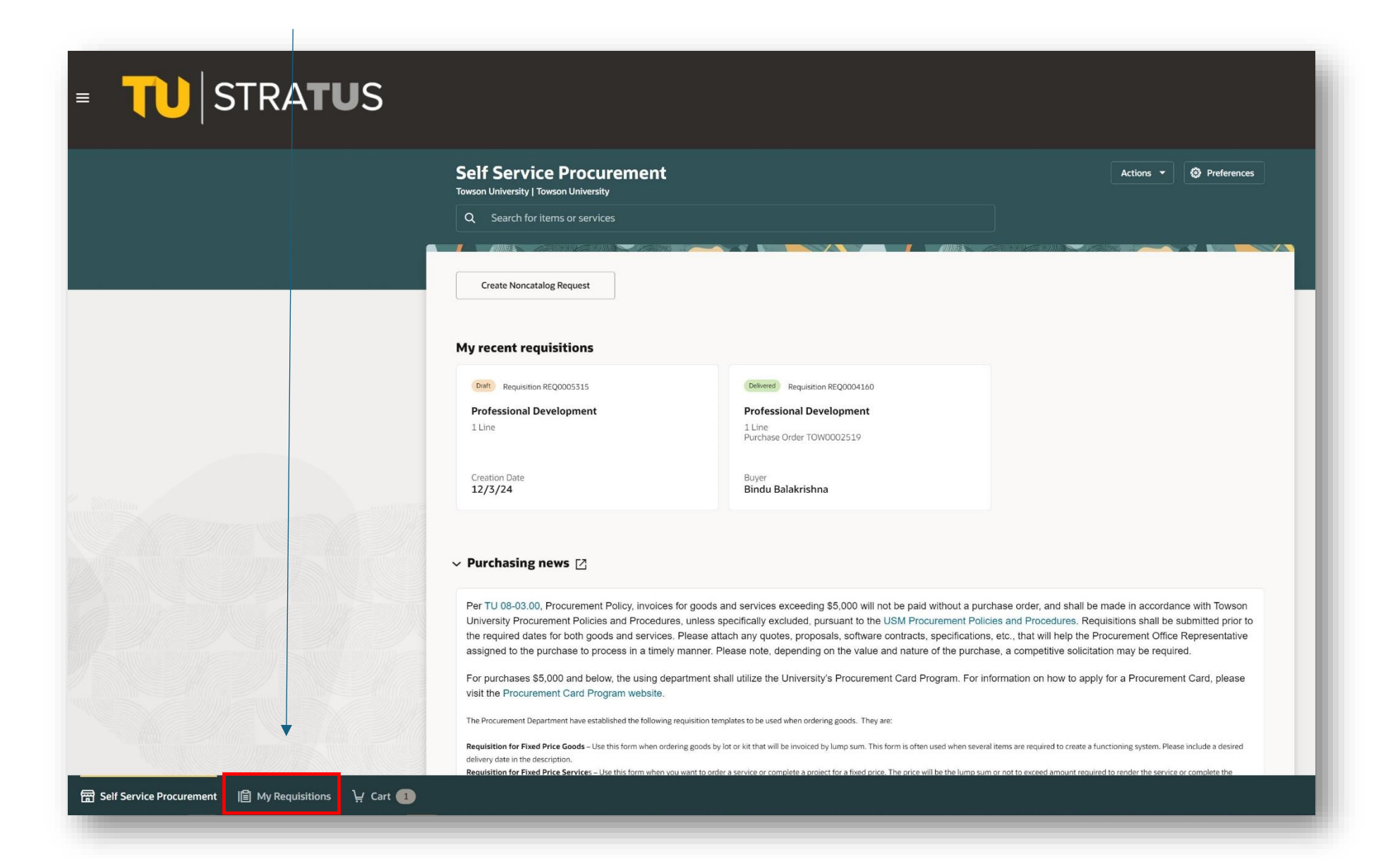

Here you can search for requisitions using the search field or by clicking on the "Entered By" box and selecting a name.

| 5                       |                                                                                                  |             |  |
|-------------------------|--------------------------------------------------------------------------------------------------|-------------|--|
| My Requisit             | ons                                                                                              |             |  |
| Q Entered By Brian      | Q Entered By Brian Starkloff X Search for requisitions                                           |             |  |
| Submission Date This Ye | ar 1 Creation Date This Quarter 1 Requisition Status Approved 0 Action Required Create change or | ler O       |  |
| 2 results               |                                                                                                  |             |  |
| REQ0005315              | Professional Development<br>Entered By Brian Starkloff                                           | 12/3/24     |  |
| Draft                   | Professional Development                                                                         | \$15,368.00 |  |
| REQ0004160              | Professional Development<br>Entered By Brian Starkloff                                           | 4/15/24     |  |
| Delivered               | Professional Development                                                                         | \$15,368.00 |  |

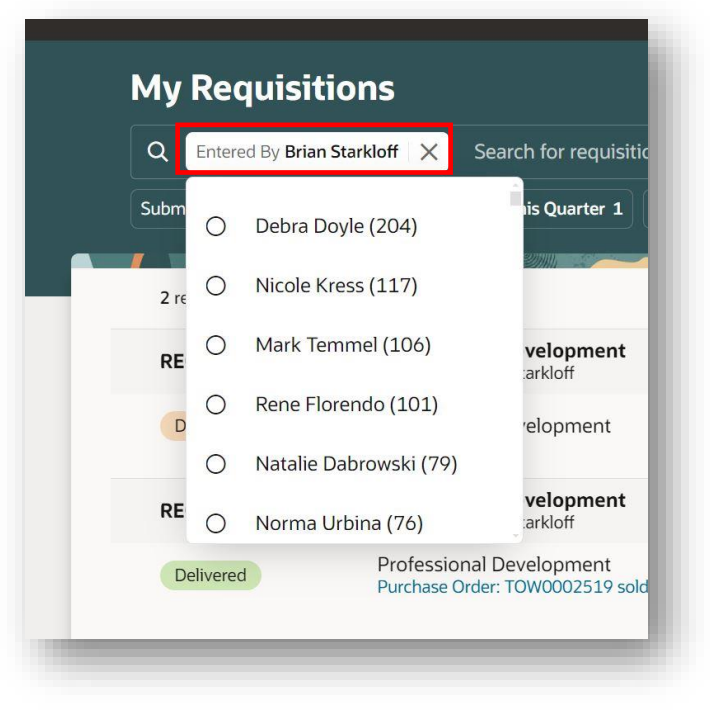

Your results will appear. You can select the three dots (...) to the right of the requisition to manage or view it.

| Q Entered By Debra Doy       | le X Search for requisitions                                                                                                    |             |     |
|------------------------------|----------------------------------------------------------------------------------------------------|-------------|-----|
| Submission Date Last Year 85 | Creation Date Last Year 86 Category Services Other Non Auxiliary 61 Supplier BFPE International 33 More Filters                                                                                 |             |     |
| 204 results                  |                                                                                                    |             |     |
| REQ0005233                   | Omnilert Gun Detect is an Al-powered, visual gun detection platform with up to 90 camera streams.<br>Entered By Debra Doyle                                                                     | 9/4/24      |     |
| Approved                     | Omnilert Gun Detect is an Al-powered, visual gun detection platform with up to 90 camera streams.<br>Approval Date: 9/5/24                                                                      | \$61,200.00 |     |
| REQ0005228                   | Extension of contract from Assured Protection for security guard services through 11/30/24.<br>Entered By Debra Doyle                                                                           | 9/4/24      |     |
| Approved                     | Extension of contract from Assured Protection for security guard services through 11/30/24 at the Armory. Approval Date: 9/4/24                                                                 | \$14,654.25 |     |
| Approved                     | Extension of contract from Assured Protection for security guard services through 11/30/24 at 401 Washington.<br>Approval Date: 9/4/24                                                          | \$15,468.38 |     |
| REQ0005148                   | HCGI will provide 3 Microsoft Surface Pros with software and accessories.<br>Entered By Debra Doyle                                                                                             | 8/22/24     |     |
| Delivered                    | HCGI will provide 3 Microsoft Surface Pros with software and accessories.<br>Purchase Order: TOW0003089 sold by HCGI                                                                            | \$5,442.00  |     |
| REQ0005132                   | Change order#1 to BFPE's fire alarm maintenance, testing and repair PO# TOW0002062.<br>Entered By Debra Doyle                                                                                   | 8/20/24     |     |
| Ordered                      | Program 7 - Fire alarm testing & maintenance - Change order #1<br>Purchase Order: TOW0002062 sold by BFPE International                                                                         | \$28,000.00 | ••• |
| Delivered                    | Program 7 - Fire Alarm Repairs - Change order #1<br>Purchase Order: TOW0002062 sold by BFPE International                                                                                       | \$13,000.00 |     |
| Ordered                      | Program 8 - Fire alarm testing & maintenance - Change order #1<br>Purchase Order: TOW0002062 sold by BFPE International                                                                         | \$17,000.00 |     |
| Ordered                      | SECU Arena - Fire alarm maintenance & testing - Change order #1<br>Purchase Order: TOW0002062 sold by BFPE International                                                                        | \$1,500.00  |     |
| Ordered                      | SECU Arena - Fire alarm maintenance & testing - Change order #1<br>Purchase Order: TOW0002062 sold by BFPE International<br>Sports Complex - Fire alarm maintenance & testing - Change order #1 | \$1,500.00  | ••• |